1- ورود به سایت www.iranetop.ir

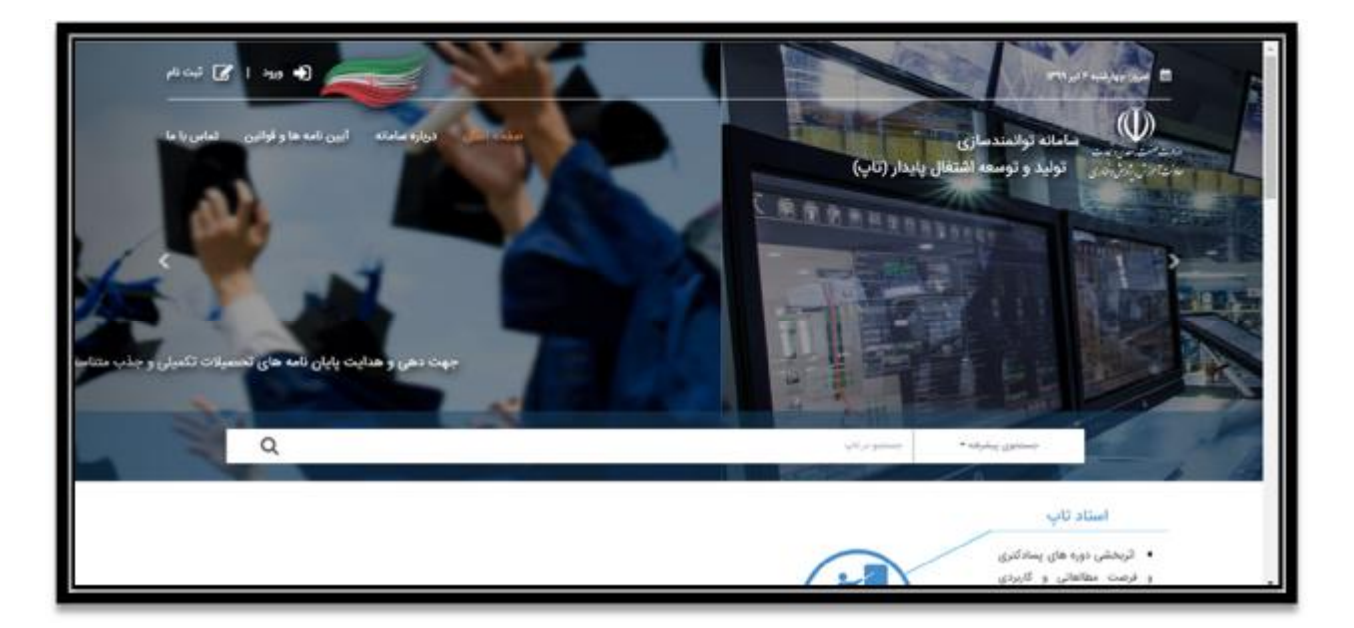

2- کلیک کردن گزینه ثبت نام در بالا سمت چپ و انتخاب گزینه ثبت نام استاد/دانشجو

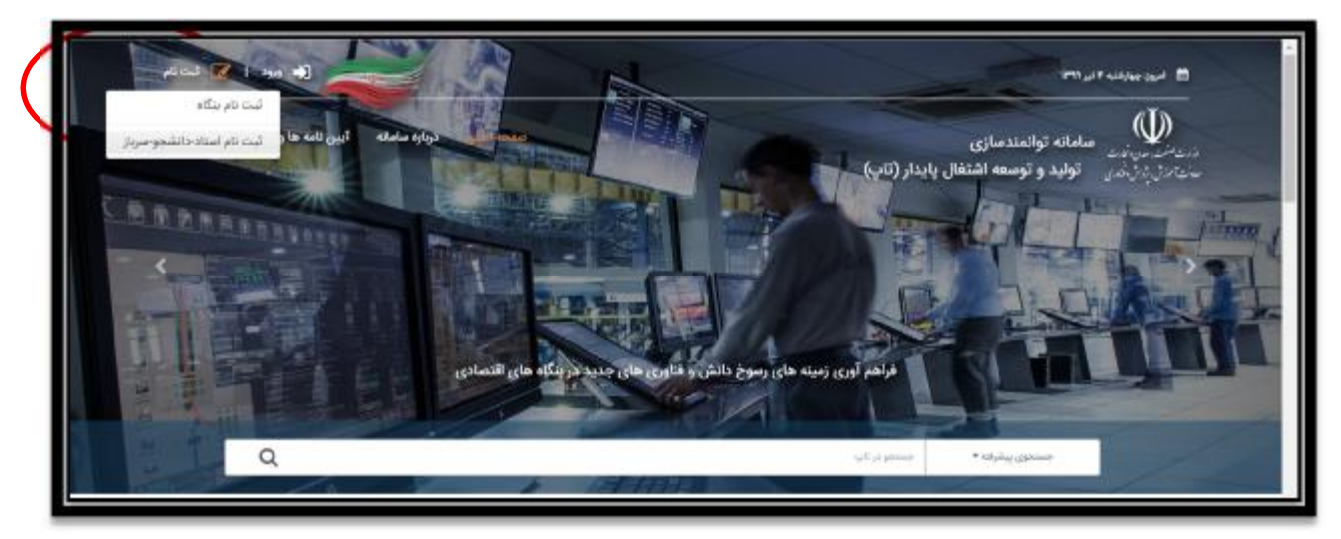

3-وارد کردن مشخصات و ایجاد حساب کاربری

|                                                             | and an and a state of a state of a state of a state of a state of a state of a state of a state of a state of a |  |  |
|-------------------------------------------------------------|----------------------------------------------------------------------------------------------------|--|--|
| منفحة إصلى مرتقية مثملة البين للمذها والواليين النامي براحا | می مامانه توانمدسازی<br>مورد زیاری می تواند و توسیه اشتقال پایدار (تاب)                                         |  |  |
|                                                             | ماند کاربری (اند ملین) 🏘                                                                                        |  |  |
|                                                             | تنافیش اطلاحات این طولد طیرونی میرونامد.<br>اشروس ایرونی <b>خلا</b>                                             |  |  |
|                                                             | * **                                                                                                    |  |  |
|                                                             | 🗰 رو الداري                                                                                                    |  |  |
|                                                             | The says the                                                                                                    |  |  |

4-ورود به حساب کاربری

| صفصه اصلی خیاره سامانه کرین تامه ها و قوایین کمامی یا ما |                     | - بالمحصوب مناماته توانمندمنای<br>منابع کورندی تولید و توسعه اشتغال پایدتر (تام،)<br>سیام کردن کورید و توسعه اشتغال پایدتر (تام،) |
|----------------------------------------------------------|---------------------|----------------------------------------------------------------------------------------------------|
|                                                          | ورود به مسلب کاریزی |                                                                                                    |
|                                                          | up Boya             |                                                                                                    |
|                                                          | Bas Inte            |                                                                                                    |
|                                                          | ت استر، *           |                                                                                                    |
|                                                          | -Nas                |                                                                                                    |

5-انتخاب موضوع پروژه از گزینه نشان داده شده در شکل (البته لیست پروژه پس از تایید کاربر توسط اداره صمت قابل مشاهده خواهد بود که معمولا پس از چند روز کاری انجام می شود. در غیر این صورت با شماره دبیرخانه استان که در سایت آمده تماس گرفته شود)

| shanke un 1 Bain 🕞 🦲                                                             | an an an an an an an an an an an an an a                       |
|----------------------------------------------------------------------------------|----------------------------------------------------------------|
| مىلىيە (سايى مىلەر ئېزە سايانچە كېرى تايە ھارە كولىرى - تىلى با با               | سامانه تواندندسازی<br>سامانه اولید و توسطه اشتغال پایدار (تاب) |
| متقاضى كرامى                                                                     | ه هخصی<br>ب یوزه (ا <del>مدد و</del><br>مه تابیا               |
| مندساری تولید و توسعه اشتقال پایدار (تاپ) خوش آمدید.                             | ې ښېسوروسرار تابې                                              |
| ده شما متناسب با محل سکونت به دبیرخانه استانی ارجاع داده می شود.                 | ن پیشرفت پیروه                                                 |
| ستانی، با در دست داشتن اصل مدارک بارگذاری شده به دبیرخانه استانی مراجعه فرمایید. | بات حساب کاردی                                                 |
| سمی، با در دست داست اس هدارت بازنداری سده به دبیرخانه اسمی مراجعه ترمایید.       | در مورب بروم پس از درموست دیپرختنه ا                           |
|                                                                                  |                                                                |
| سرت های اعتقاب شده ا م <sup>ور</sup>                                             | وقعيت برولله الأ متسرحتين                                      |

6- در صفحه باز شده امکان جستجوی پروژههای بارگذاری شده در سایت وجود دارد.

| 10000                          |                                                         |             |                                            |               |                               |
|--------------------------------|---------------------------------------------------------|-------------|--------------------------------------------|---------------|-------------------------------|
| - <b>W</b>                     | اماله توانمندمنازی<br>تولید و توسعه اشتغال پایدار (تاپ) |             | a alia ulai anaan                          | سامانه کین ده | دمه ها و قوانین - امامی با ما |
| ددهمی 🗧                        | 1000                                                    | 1407.041    |                                            |               | 11/10/10/2011/h               |
| هاب پروژه (استاد و<br>شجو تاب) | •                                                       | شهرستان.    | (EXA 2 A A A A A A A A A A A A A A A A A A | •             | رمينه (حصمري                  |
| حاب دربارمندى (سرباز تافي)     | #5+++ £3+                                               | 41800-036   | دائم مذكاته                                |               | sendini direj                 |
| رش پيشرفت پروزه                | ومعيده تحقيق توسعه وتواوري                              | طرقيت يروزه |                                            |               |                               |
| فيمات حساب الاريرى             | •                                                       |             | •                                          |               |                               |
|                                | مشاهده پروژه های انتخاب شده                             | goling      | ىەيمان ھە 🚽 ياك كردن قرم                   |               |                               |

7-به عنوان مثال می توان با انتخاب استان خراسان جنوبی لیست پروژه های مورد نیاز صنعت استان را مشاهده نمود:

| A         Image: Constraint of the second second secon | ď          | .etael          | -          | ایست<br>این مورد مرادم این این این این این این این این این این | مهرامی توریر              | برواره درسی و دخلیل<br>(مکارهای کار حمد)<br>العمل مید دادم شده<br>رویسی                 | حرامان جنوبي    | 1+68            | - | ÷      |
|----------------------------------------------------------------------------------------------------|------------|-----------------|------------|----------------------------------------------------------------|---------------------------|-----------------------------------------------------------------------------------------|-----------------|-----------------|---|--------|
| A                                                                                                    | 9          | مردو            | میں        | الدامايي مقالين بالظي                                          | 3197 10 10 10 10 10 10 10 | التنامناني، معادن بالكلي<br>منطقة خسر                                                   | حراسان جنوبى    | 8.6.11          |   | *      |
| •••••         ••••••         ••••••         ••••••         ••••••         ••••••         ••••••         ••••••         ••••••         •••••         •••••         •••••         •••••         ••••         ••••         ••••         ••••         ••••         ••••         ••••         ••••         ••••         ••••         •••         •••         •••         •••         •••         •••         •••         •••         •••         •••         •••         •••         •••         •••         •••         •••         •••         •••         •••         •••         •••         •••         •••         •••         •••         •••         •••         •••         •••         •••         •••         •••         •••         •••         •••         •••         •••         •••         •••         •••         •••         •••         •••         •••         •••         •••         •••         •••         •••         •••         •••         •••         •••         •••         •••         •••         •••         •••         •••         •••         •••         •••         •••         •••         •••         •••         •••         •••         •••         •••         •••         ••• </td <td>9</td> <td></td> <td></td> <td>مدم البات و تومیانات<br/>فیست مود اولیه</td> <td>تبرياف خرضان</td> <td>الشامداني بازار طاي تلينه<br/>مواد لوليه صيبت لوليد<br/>محمولات با فيست تمام<br/>معد وارين</td> <td>فرامان بنوبى</td> <td></td> <td></td> <td></td>                                                                                                    | 9          |                 |            | مدم البات و تومیانات<br>فیست مود اولیه                         | تبرياف خرضان              | الشامداني بازار طاي تلينه<br>مواد لوليه صيبت لوليد<br>محمولات با فيست تمام<br>معد وارين | فرامان بنوبى    |                 |   |        |
| <ul> <li> <ul> <li> <ul> <li> <ul> <li> <ul> <li> <ul> <li> <ul> <li> <ul> <li> <ul> <li> <ul> <li> <ul> <li> <ul> <li></li></ul></li></ul></li></ul></li></ul></li></ul></li></ul></li></ul></li></ul></li></ul></li></ul></li></ul></li></ul>                                                                                                    | 9,         | (diped)         | (hereigne) | یکی اور اور اور اور اور اور اور اور اور اور                    | فرقت اجر معل مقرن         | the Texts Active Sphere<br>From                                                         | Lane of the     | 1999 A          |   | 14     |
|                                                                                                    | in part of | الميشي والمراجع |            |                                                                |                           |                                                                                         | بالبلوطة برينسه | atian ( + ) ter | H | *- (*- |

8-پروژه مورد نظر با تیک زدن گزینه انتخاب کنار نام هر پروژه انتخاب می شود. سپس از کادر بالای صفحه که در شکل زیر نشان داده شده است گزینه خانه کلیک شود.

| 🔂 خردع ا طربانيا مرد        |                                     |                 |                                                        | ant makap aan                    |
|-----------------------------|-------------------------------------|-----------------|--------------------------------------------------------|----------------------------------|
| ده ها و قوالین انمامی یا دا | 10 mil 10 miles 100 miles 100 miles | -               | امانه توانمندسازی<br>تولید و توسعه اشتغال پایدار (ناپ) | - <b>(</b>                       |
| ارتياه الاصطر               | رثبته تحسيلى                        | قومتان          | لستان                                                  | وندہ محمدی 💼                     |
|                             | •                                   |                 | •                                                      | نځاب پروژه (استاد و<br>تشجو تاب) |
| وبعيله فلعالمدن             | 4154 M                              | 4) NP Office    | نوع مسئله.                                             | ىخاب توازمندي(سرباز كابر)        |
|                             |                                     | طرفيت بروزه     | وعمرت تحقیق، توسط و نواوری                             | ارش پیشرفت پروزه                 |
|                             |                                     |                 | •                                                      | لليمات حساب كاربري               |
|                             | پاک کردن قرم                        | حسنجو لمايش هده |                                                        |                                  |
|                             |                                     |                 | مشاهده ويرزه هاي التخاب شره                            |                                  |
|                             |                                     | ادر بیندازید.   | مان ئورمندی جدول سور موردنقر را داخل این کا            |                                  |
| and the state of the        | un e anno e attor                   |                 | en contra                                              |                                  |

9-در صفحه باز شده گزینه پروژه های انتخاب شده کلیک شود.

| متقاضي گراميه                                                                                                    | 5 57349 57334 (1450)<br>6475 5468 |
|----------------------------------------------------------------------------------------------------|-----------------------------------|
| به سامانه توانمندساری تولید و توسعه اشتغال پایدار (تاپ) خوش آمدید.                                                                                                    | الللحاب فيكرمندى(صربلز تابي)      |
| جهت بزرسی کارشناسی، پرونده شدا متناسب با محل سکونت به دبیرخانه استانی ارجاع داده می شود.                                                                                                    | كوارش ييشرفت يبوزه                |
| در صورت لزوم پس از درخواست دبیرخانه استانی، با در دست داشتن اصل مدارک بارگذاری شده به دبیرخانه استانی مراجعه فرمایید.<br>وصیت بردید است.<br>ایند ما وارد مندستمدن توارد ا مناط قاطنی های قوانی و معانی تش ( مانانه محصولات کر و مقوله و داش بند). | تلقيدات حساب كاريري.              |
|                                                                                                    |                                   |

10-در صفحه باز شده بارگذاری پروپزال به انجام رسد.

| عمليات                                | Ŧ | وضعيت يروزه |
|---------------------------------------|---|-------------|
| Q                                     |   |             |
| بارگذاری پیش پرویزال/<br>طرح مطالعاتی |   | انتخاب شده  |
|                                       |   |             |
| Q                                     |   |             |
| بارگذاری پیش بروبزال/<br>طرح مطالعاتی |   | اتدخاب شده  |
|                                       |   |             |